Elettronica Analogica – Prof. Marco Sampietro 9-16 Novembre 2023 - Anno accademico 2023/2024

# DISTORSIONE e DINAMICA in uno stadio differenziale.

## Parte 1: Polarizzazione del circuito

#### Calcolo teorico: tensione di Early infinita

Studiare la polarizzazione del seguente circuito dimensionando la resistenza R3 affinché i nodi di uscita  $V_{out1}$  e  $V_{out2}$  siano ad un potenziale di 10V quando gli ingressi sono nulli. Fare i conti nel caso di tensione di Early infinita,  $V_a=\infty$ 

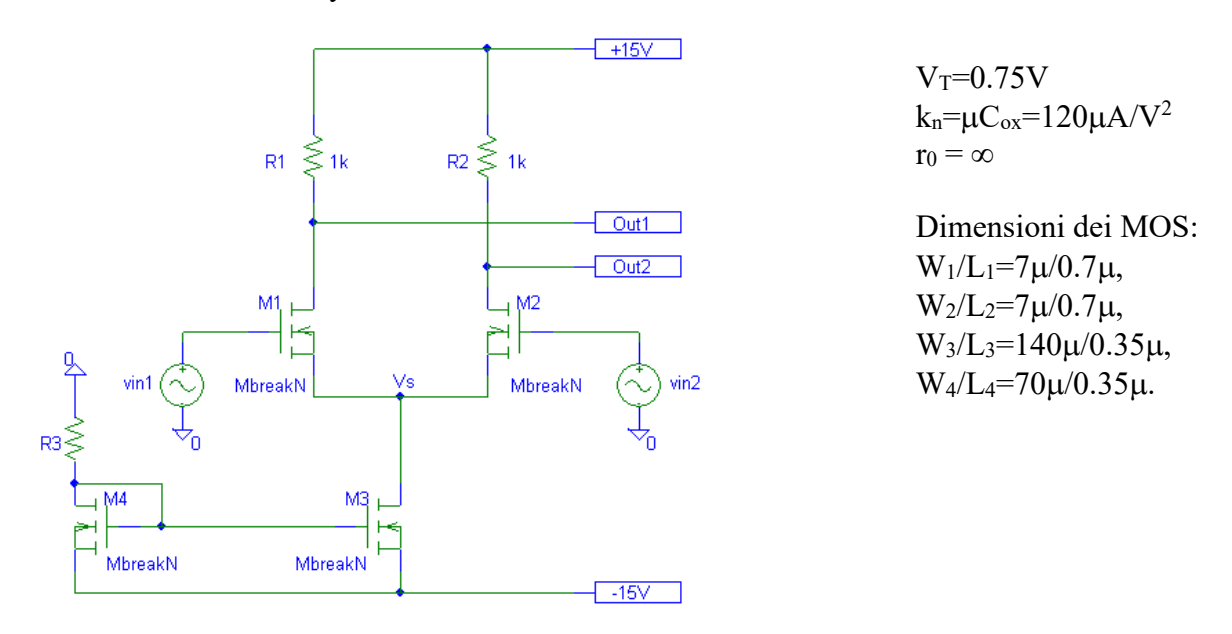

| Valori di polarizzazione e calcolo di R3: |                             |                             |                             |  |
|-------------------------------------------|-----------------------------|-----------------------------|-----------------------------|--|
| $^{1/2}\mu C_{ox}W/L _{1}=$               | $^{1/2}\mu C_{ox}W/L _{2}=$ | $^{1/2}\mu C_{ox}W/L _{3}=$ | $^{1/2}\mu C_{ox}W/L _{4}=$ |  |
|                                           |                             |                             |                             |  |
|                                           |                             |                             |                             |  |
|                                           |                             |                             |                             |  |
|                                           |                             |                             |                             |  |
|                                           |                             |                             |                             |  |
| I <sub>M1</sub> =                         | g <sub>m1</sub> =           | $1/g_{m1} =$                |                             |  |
| I <sub>M2</sub> =                         | $g_{m2} =$                  | $1/g_{m2} =$                |                             |  |
| I <sub>M3</sub> =                         | $V_S =$                     | $V_{od} _{M1,M2}=$          |                             |  |
| I <sub>M4</sub> =                         | $V_{GS,M3} =$               | $\mathbf{R}_3 =$            |                             |  |

## Guida all'uso del Simulatore Spice

Nel caso non foste venuti al primo laboratorio, scaricate pSPICE da :

ftp://ftp.elet.polimi.it/outgoing/Chiara.Guazzoni/lezioni/laboratorio1/91pspstu.exe

Installatelo sul vostro PC.

Caricare in Spice lo schematico e le altre librerie di interesse scaricabili da

https://sampietro.faculty.polimi.it/didattica/ElAnscaricabile.html

Andando in "Analysis-Library and Include files" dovete indirizzare correttamente le librerie in base a dove le avete messe nel vostro PC. Per fare ciò : Delete (di tutti gli indirizzi per caso presenti), Browse (per accedere alla vostra cartella), Identificare il file .lib e caricarlo con Add library (il 4° della lista).

E' utile sapere che:

Nella libreria *breakout.slb* sono presenti dei dispositivi ideali (*MbreakP*= MOSFET p-channel, *MbreakN*= MOSFET n-channel, *Rbreak*=resistenza, *Cbreak*=capacità) mentre nella libreria *source.slb* sono presenti i generatori di tensione (VDC, VSIN...). Cliccare sui generatori di segnale e accertarsi che *Voff* = 0, *Vampl* = 0, *Freq* = 0, *Phase* = 0.

Per inserire il modello del transistore bisogna selezionarlo con il mouse e dal menu *Edit* scegliere *Model* e, successivamente, *Edit Instance Model (Text)*. Aggiornare quindi la finestra che definisce il modello del nMOSFET nel modo seguente:

| .model Mbreakn NMOS( |  |
|----------------------|--|
| VTO = 0.75           |  |
| KP = 120e-6          |  |
| LAMBDA = 0)          |  |
| *\$                  |  |

VTO= tensione di soglia, KP= $\mu$ C<sub>ox</sub>, LAMBDA= inverso della tensione di Early.

In zona satura il simulatore utilizza la seguente espressione della corrente di drain :

$$I_{D} = \frac{1}{2} K P \frac{W}{L} (V_{GS} - V_{TO})^{2} (1 + V_{SD} / V_{A})$$
 (Eq.1)

Per inserire i parametri geometrici del transistore fare un doppio click con il mouse sul componente (oppure dal menu *Edit* selezionare *Attributes*) e aggiornare i campi L e W (*Nota*: il simbolo per il micron è la u).

Per far girare la simulazione della sola polarizzazione, dal menu *Analysis* selezionare *Set-up* e successivamente spuntare *Bias Point Detail*, poi *close*. Da *Analysis*, selezionare *Simulate*.

Per vedere il valore della transconduttanza, da Analysis, selezionare Examine output e cercare GM

## Parte 2: Comportamento su piccolo segnale DIFFERENZIALE (LAMBDA = 0)

Verificare che i valori delle tensioni ai nodi utilizzando il simulatore SPICE siano uguali ai valori calcolati teoricamente.

## Calcolo teorico:

Calcolare carta&penna il guadagno lineare (di piccolo segnale) :

guadagno single-ended, cioè il guadagno verso la singola uscita:

 $G_d = V_{out2} / (V_{in1} \text{-} V_{in2}) =$ 

guadagno differenziale, cioè il guadagno verso la differenza tra le due uscite:

 $G_{diff} = (V_{out1} \text{-} V_{out2}) / (V_{in1} \text{-} V_{in2}) =$ 

## Simulazione Spice:

Effettuare l'analisi in transitorio e calcolare i due guadagni lineari (di piccolo segnale) applicando un *segnale differenziale* V<sub>diff</sub>=(V<sub>in1</sub>-V<sub>in2</sub>) sinusoidale alla frequenza di 1kHz e **ampio 1mV** 

Per effettuare la simulazione:

• si usi il generatore VSIN (per inserirlo nello schematico andare nel menu Draw\_Get New Part).

• fare doppio clic sul simbolo e inserire i parametri di ampiezza (*vamp*), offset (*voff* = 0) e frequenza (*freq*). Consiglio: per applicare il segnale differenziale sfasare di 180° un generatore rispetto all'altro agendo sul parametro PHASE di uno dei due ( $V_{in1}=0.5mV$ ,  $V_{in2}=0.5mV$  sfasato di 180)

• Dal menu *Analisys Setup* selezionare il box accanto a *Transient* e fare clic sul tasto *Transient*. Nella maschera che appare impostare *Final Time*, che rappresenta l'intervallo temporale oggetto della simulazione, a 5ms e *step ceiling*, che rappresenta il massimo passo temporale di simulazione, a  $0.1\mu$ s. nella sezione Fourier Analysis della stessa mascherina impostare le variabili dei punti di uscita di cui si vuole avere lo sviluppo di Fourier.

• Oltre che misurare all'oscilloscopio l'ampiezza della sinusoide in uscita, potete calcolare il guadagno lineare del circuito dal menu *Analysis* nella tabella di "Examine output" guardando l'ampiezza della prima armonica che vi sarete fatti calcolare nella Analisi di Fourier

guadagno single-ended fornito dal simulatore:

 $G = V_{out2}/(V_{in1}-V_{in2}) =$ 

guadagno differenziale fornito dal simulatore:

 $\mathbf{G} = (\mathbf{V}_{out1} - \mathbf{V}_{out2}) / (\mathbf{V}_{in1} - \mathbf{V}_{in2}) =$ 

# Parte 3 : Distorsione del segnale differenziale in uscita (caso di LAMBDA = 0)

#### Calcolo teorico:

Con in ingresso una sinusoide a 1kHz e di **ampiezza di picco differenziale pari a 2V**, proviamo a prevedere quanto sarà ampia la forma d'onda in uscita, completando la tabella seguente.

|                                                                                                    | Colonna per i conti ed il risultato                                                                                                    |
|----------------------------------------------------------------------------------------------------|----------------------------------------------------------------------------------------------------|
| Valore di picco in V <sub>out2</sub> se il circuito si<br>comportasse in modo perfettamente<br>lineare:   | Ouotare con questo risultato il grafico in basso.                                                                                                    |
| Valore di ε (%) vero (termine<br>cubico/termine lineare) ricavato con i<br>conti a lezione :              | $\varepsilon'''(\%) \cong \left(\frac{v_1 - v_2}{2 \cdot V_{OD}}\right)^2 \cdot \frac{1}{2}$                                                                                                    |
| Valore di picco <b>positivo/negativo</b><br>calcolato carta-e-penna utilizzando<br>quest'ultimo <b>ε.</b> | Disegnare nel grafico in basso la sinusoide che ci<br>aspettiamo quindi in uscita dal circuito, quotata con<br>questo risultato. Riflettete sul fatto che la ɛ appena<br>trovata debba diminuire l'ampiezza della curva ideale<br>disegnata all'inizio. |

Disegnare l'andamento aspettato dell'uscita rispetto alla sinusoide ideale riportata qui sotto (quotare le curve sulla base dei valori calcolati sopra) :

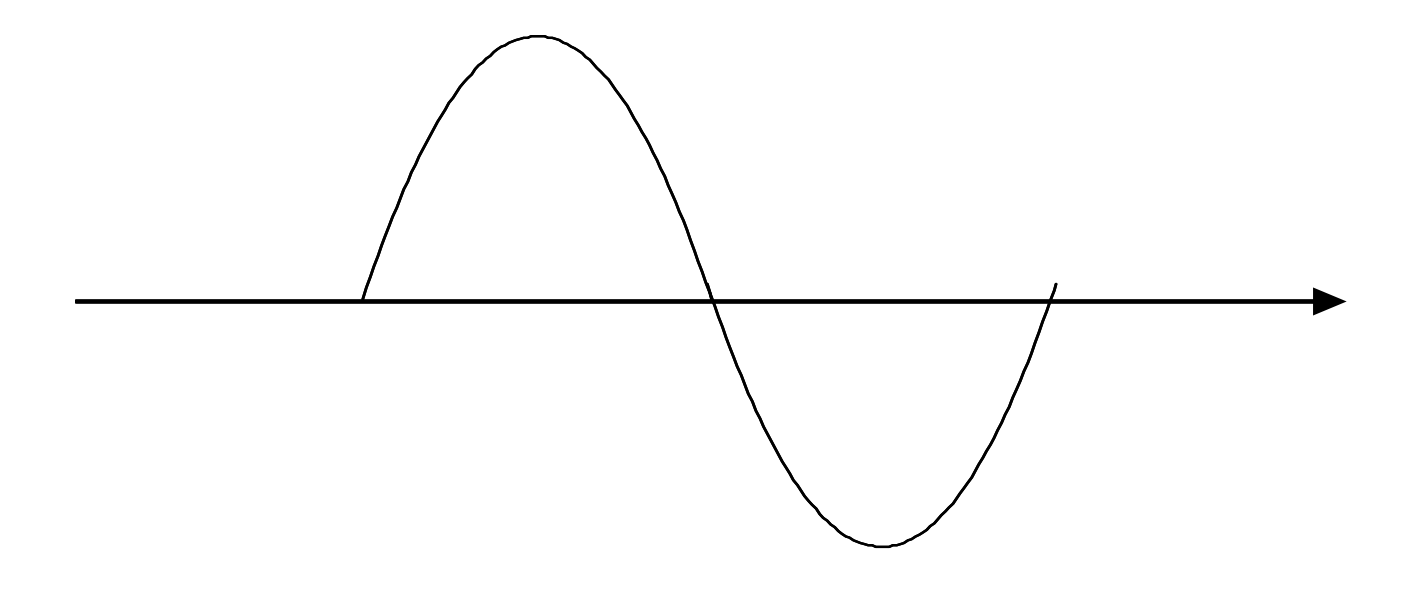

## Simulazione Spice:

Simulare il valore di picco dell'uscita  $V_{out2}$  nel caso di sinusoide in ingresso di ampiezza differenziale  $V_{diff} = (V_{in1} - V_{in2})$  di picco pari a 2V ( $V_{in1} = 1V$ ,  $V_{in2} = 1V$  sfasato di 180°).

| Valore di picco positivo simulato: |  |
|------------------------------------|--|
| Valore di picco negativo           |  |
| simulato:                          |  |

Confrontare i risultati simulati con i valori di picco positivo e negativo prima stimati. Dovreste aver trovato che :

- i valori di picco negativo e positivo sono uguali tra loro, cioè la curva in uscita è simmetrica;
- i valori sono molto simili a quelli appena calcolati carta&penna, dimostrando che avete capito bene e che sapete prevedere la realtà con ragionevole precisione.

Guardate ora <u>le singole armoniche</u> presenti *al terminale di uscita* del transistore e disegnatele qui sotto. Per ottenere le armoniche con  $V_{diff}=2V$  abilitare la funzione *Fourier Analysis* nella finestra di setup della simulazione *Transient* scegliendo 10 armoniche. Dopo aver rilanciato la simulazione, trovate le ampiezze delle armoniche in *Analysis -> Examine Output* e disegnatele qui sotto.

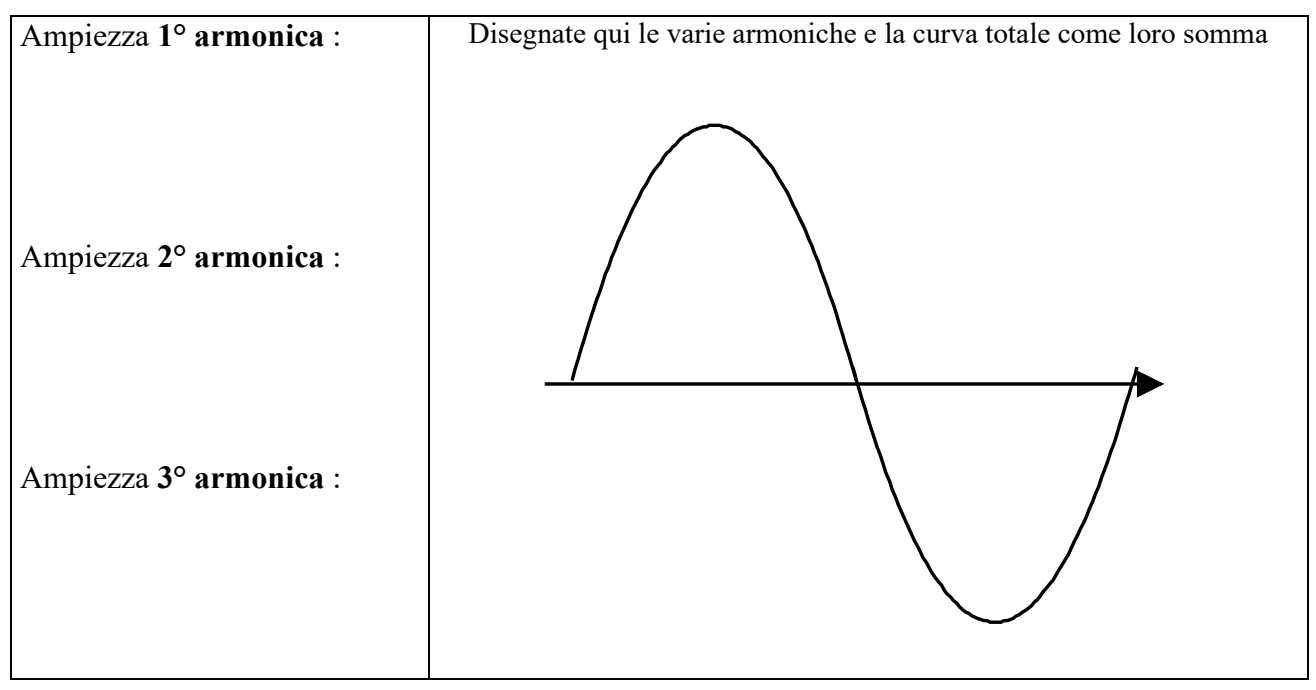

Notate che, pur impiegando transistori dalla caratteristica perfettamente quadratica:

- sono praticamente assenti le armoniche pari;
- vengono generate anche le armoniche superiori (3<sup>a</sup>, 5<sup>a</sup>, 7<sup>a</sup> etc...).

Riflettere su come ciò sia possibile.

Notate che l'ampiezza della 1° **armonica**  
(*ricavata dal simulatore*) è minore di quella  
prevista nella pagina precedente per un circuito  
perfettamente lineare.  
Per capirlo, ricordatevi che quando fate il cubo  
producete anche una prima armonica, che in  
questo caso va a sottrarsi. L'espressione qui  
accanto è corretta, mettetene i valori.  

$$\frac{1}{2}(v_1 - v_2) \cdot \sqrt{2k \cdot I_{rif}} - \frac{k\sqrt{2k}(v_1 - v_2)^3}{8\sqrt{I_{rif}}} \cdot \frac{3}{4}$$

#### **Total Harmonic Distortion**

Per apprezzare il valore della distorsione dello stadio differenziale, facciamo innanzitutto un calcolo carta-e-penna della distorsione che potremmo avere nel caso peggiore possibile, cioè se il Sorce non si muovesse ( $v_s=0V$  su segnale).

| Valore di HD <sub>2</sub> (%) stimato nel caso<br>semplificato in cui $v_S=0$ (E' come se il<br>differenziale fosse fatto da due Source a<br>massa !). | =3 | HD <sub>2</sub> = |
|----------------------------------------------------------------------------------------------------|----|-------------------|
|----------------------------------------------------------------------------------------------------|----|-------------------|

Stimiamo ora la distorsione fornitaci dai calcoli teorici e guardiamo cosa ci dice il simulatore, compilando la tabella seguente:

|       | Da calcoli teorici                                                                                                    | Da SPICE : Riportate il valore di<br>THD fornito dal simulatore |
|-------|----------------------------------------------------------------------------------------------------|-----------------------------------------------------------------|
| THD : | $HD_3 \cong \frac{\varepsilon}{4} = \left(\frac{v_1 - v_2}{2 \cdot V_{OD}}\right)^2 \cdot \frac{1}{2} \cdot \frac{1}{4} =$ |                                                                 |

Notate che la distorsione è piccola, molto minore di quella che avremmo se  $v_s=0V$ . Ciò è molto bello ma perchè ?

Per capire meglio le ragioni di questo comportamento, rilevare lo spostamento della **tensione nel punto V**s (il source dei due MOSFET) nel caso di  $V_{diff} = (Vin_1 - Vin_2) = 2V$ .

Disegnare l'andamento nel tempo di Vs(t) rispetto al valore di polarizzazione e confrontarlo con la sinusoide  $V_{in1}(t)$  già tracciata. Indicare il valore dell'ampiezza di Vs(t).

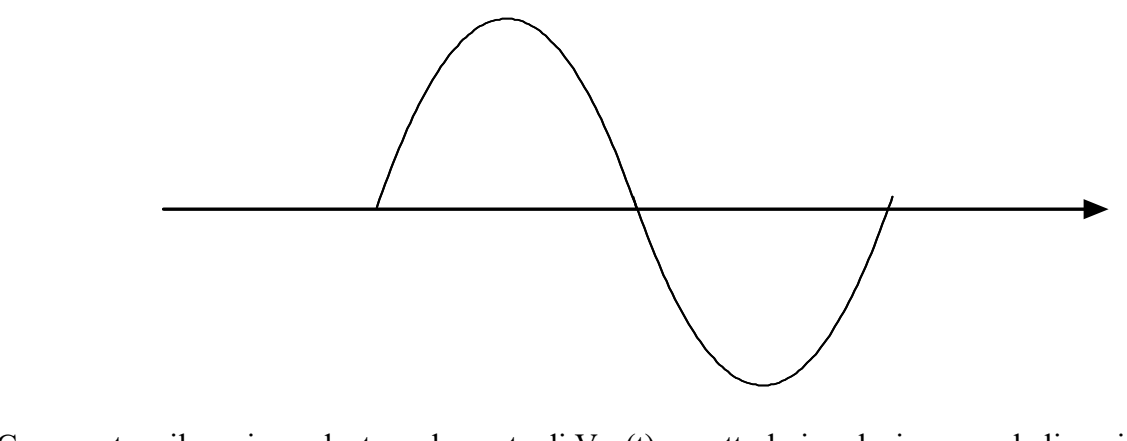

Commentare il corrispondente andamento di  $V_{GS}(t)$  e metterlo in relazione con la linearità complessiva del circuito.

## Parte 4: Effetto della resistenza di Early dei MOSFET

Si renda ora il modello dei MOSFET più realistico introducendo l'effetto dello spostamento del punto di pinch-off. A questo scopo si aggiorni il modello di **tutti** i transistori per tenere conto di una tensione di Early di  $V_a=50V$ :

```
.model Mbreakn NMOS(
VTO = 0.75
KP = 120e-6
LAMBDA=0.02)
*$
```

Il simulatore ora utilizza la seguente espressione della corrente di drain in zona satura:

$$I_{D} = \frac{1}{2} K P \frac{W}{L} (V_{GS} - V_{TO})^{2} (1 + \lambda V_{DS})$$

Stimare teoricamente le modifiche subite dal circuito prodotte dalla presenza del termine LAMBDA e verificare tramite il simulatore la bontà delle stime utilizzate.

#### **Polarizzazione:**

| Stimare la corrente di drain di <b>M3</b> (conti a mano). Per fare il calcolo<br>abbastanza velocemente riflettere su quale sia tra M3 e M4 il transistore<br>principalmente responsabile del diverso valore della corrente di<br>polarizzazione rispetto al caso di LAMBDA=0. | Valore di corrente di<br>drain di M3 fornita dal<br>simulatore: |
|----------------------------------------------------------------------------------------------------|-----------------------------------------------------------------|
|                                                                                                    |                                                                 |
|                                                                                                    |                                                                 |
|                                                                                                    |                                                                 |
|                                                                                                    |                                                                 |
|                                                                                                    |                                                                 |
|                                                                                                    |                                                                 |
|                                                                                                    |                                                                 |

| Quale è il nuovo valore di transconduttanza $g_{m1}$ e $g_{m2}$ ? (conti a mano) | Transconduttanza dal<br>simulatore :      |
|----------------------------------------------------------------------------------|-------------------------------------------|
|                                                                                  | Confrontarlo con quello<br>con LAMBDA=0 : |
| Stimare il valore di r <sub>0</sub> di M1=M2.                                    | Dal simulatore :                          |
|                                                                                  |                                           |
|                                                                                  |                                           |
|                                                                                  |                                           |
|                                                                                  |                                           |
|                                                                                  |                                           |
|                                                                                  |                                           |
|                                                                                  |                                           |
|                                                                                  |                                           |
|                                                                                  |                                           |
|                                                                                  |                                           |

# Guadagno lineare : applicare (v1-v2)=2mV ( $V_{in1}$ =1mV, $V_{in2}$ =1mV sfasato di 180°). :

|                                                                                                    | Sato al 100 J. •                 |
|----------------------------------------------------------------------------------------------------|----------------------------------|
| A fronte dei cambiamenti appena introdotti, stimare il guadagno                                                 | Valori forniti dal               |
| V <sub>out2</sub> /(V <sub>in1</sub> -V <sub>in2</sub> ) per <u>piccoli segnali</u> single-ended:               | simulatore:                      |
|                                                                                                    |                                  |
|                                                                                                    | $V_{out2}/V_{diff} =$            |
|                                                                                                    |                                  |
|                                                                                                    |                                  |
|                                                                                                    |                                  |
|                                                                                                    |                                  |
|                                                                                                    | $(V_{out1}-V_{out2})/V_{diff} =$ |
| Stima del guadagno differenziale (V <sub>out1</sub> -V <sub>out2</sub> )/(V <sub>in1</sub> -V <sub>in2</sub> ): |                                  |
|                                                                                                    |                                  |
|                                                                                                    |                                  |
|                                                                                                    |                                  |
|                                                                                                    |                                  |
| Come mai il guadagno è maggiore di quello senza V <sub>A</sub> ?                                                |                                  |
|                                                                                                    |                                  |
|                                                                                                    |                                  |
|                                                                                                    |                                  |
|                                                                                                    |                                  |
|                                                                                                    |                                  |

| Distorsione: applicare vdiff=2V all'ingresso                                                |                                       |
|---------------------------------------------------------------------------------------------|---------------------------------------|
| Ti aspetti che la presenza di r <sub>0</sub> (sia in M1, M2 che in M3) aumenti o            | Risultato da simulazione              |
| diminuisca la distorsione dello stadio ?                                                    | (V <sub>diff</sub> =2V e LAMBDA=0.02) |
|                                                                                             |                                       |
|                                                                                             | THD =                                 |
|                                                                                             |                                       |
| Notare che risorge la 2° armonica. Come mai? Chi ne e responsabile,<br>M1, M2 o M3 ?        | LAMBDA=0 :                            |
|                                                                                             |                                       |
|                                                                                             |                                       |
| L'oscillazione della tensione al Source è maggiore o minore di prima senza $r_0$ ? Perché ? |                                       |
|                                                                                             |                                       |
|                                                                                             |                                       |
|                                                                                             |                                       |
|                                                                                             |                                       |

Questa parte è molto difficile. Se l'hai capita sei molto bravo e puoi andare fiero del tuo sapere !

# Parte 5: Comportamento su grandi segnali di ingresso (LAMBDA=0)

#### Dinamica massima con segnale di ingresso differenziale

Calcolare la massima tensione differenziale di ingresso tale da <u>sbilanciare completamente</u> la coppia differenziale, cioè fare portare tutta la corrente ad un transistore e zero all'altro. Spazio per i conti

| $\mathbf{V}_{\text{trad}}$ |  |
|----------------------------|--|
| <b>v</b> diff[max          |  |

## Caratteristica ingresso-uscita per grandi segnali

Per controllare con il simulatore la dinamica trovata sopra, si tracci la caratteristica ingresso-uscita dello stadio differenziale, ossia si faccia il grafico di  $V_{out1}$  (oppure  $V_{out2}$ ) in funzione dell'ampiezza dell'ingresso. E' utile a questo scopo utilizzare la simulazione "DC sweep" e impostare come variabile di sweep il nome di uno dei generatori di tensione (ad esempio  $V_{in1}$ ) e farne variare la tensione DC tra -15V e +15V (Start value=-15, End Value=15, Increment=15m). L'altro generatore di ingresso ( $V_{in2}$ ) verrà tenuto dal simulatore fermo a 0V.

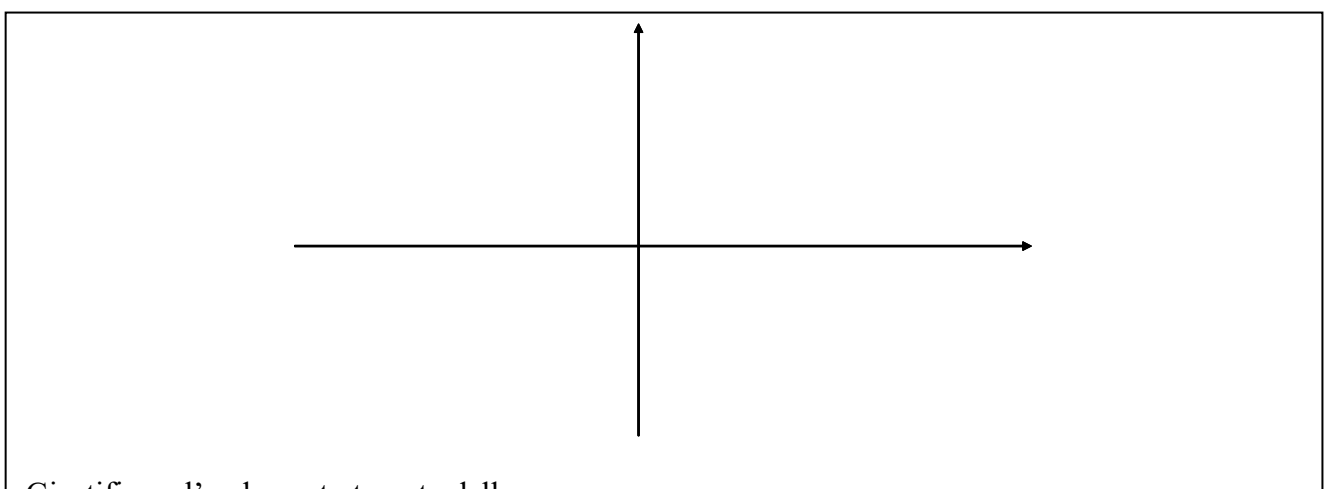

Giustificare l'andamento trovato della curva.

Determinare i regimi di funzionamento dei transistori nei vari punti della curva. Notare che pur entrando in zona Ohmica, il transistore continua a portare tutta la corrente del generatore di coda!